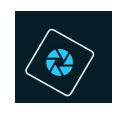

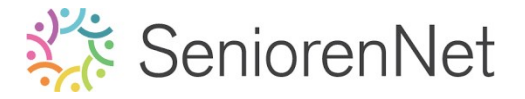

5. Gereedschapstool "Potlood"

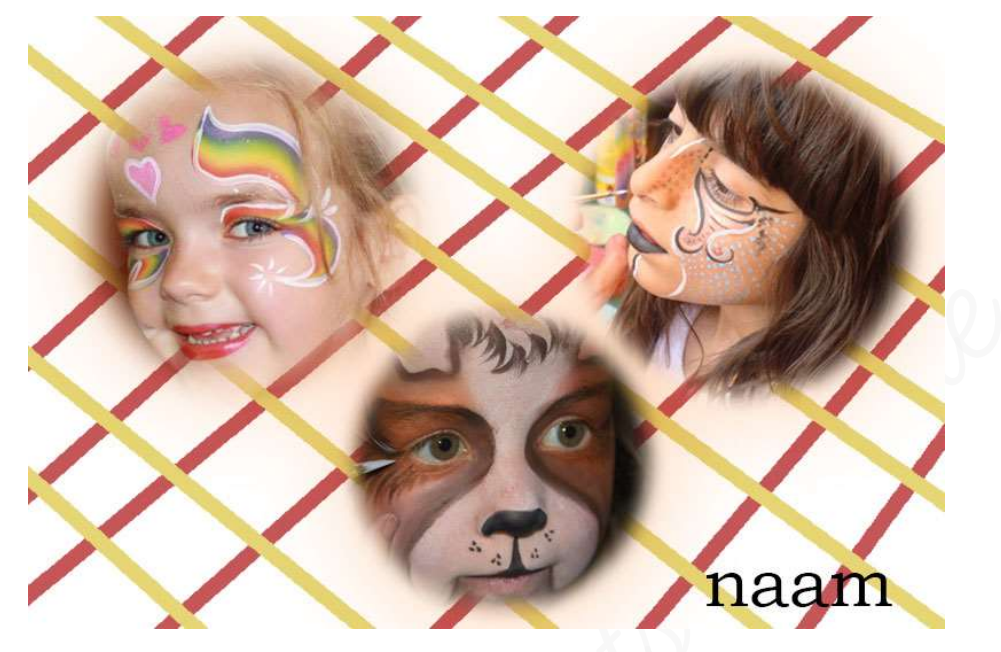

### 1. <u>Doel van dit lesje.</u>

In dit lesje gaan we werken met de ovale selectiekader, doezelaar, vaste verhouding, aanpassen van breedte en hoogte met verhouding behouden, gereedschaptool potlood, werken met stijlen: "slagschaduu".

#### 2. <u>Voorbereidingen van de afbeeldingen en werkdocument.</u>

- > Open de 3 kindergrime afbeeldingen in uw pse.
- Øpen een nieuw document van 30 x 20 cm 72 ppi (pixels/inch) witte achtergrond
- Afbeelding grimme 1 voorbereiden en overbrengen naar werkdocument
  - Activeer de afbeelding grimme 1
  - Neem het Ovaal selectiekader waar we de doegelaar gaan instellen op 20 px met een Breedte en hoogte-verhouding die vast is met B:1 en D:1

| 100% Doc: 636,2K/636,2K | X A                        |                  | *            |
|-------------------------|----------------------------|------------------|--------------|
| Ovaal selectiekader     |                            |                  | 0 •≣ ∨       |
|                         | Doezelaar:                 | O                |              |
| Nieuw                   | Hoogte/breedte-verhouding: | Vaste verhouding | Randen verfi |
| 🗹 Anti-aliasing         |                            | B: 1 🌫 H: 1      |              |

Trek een ovale selectie op uw afbeelding.
 Niet te dicht tegen de rand van de afbeelding gaan, of u krijgt ondanks de doegelaar toch een scherpe rand.

Controleer dit via Selecteren  $\Rightarrow$  Transformatie selectie  $\Rightarrow$  de formaatgrepen mogen niet buiten de foto zelf vallen. Is dit zo, sleep aan een hoekpunt

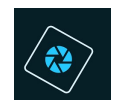

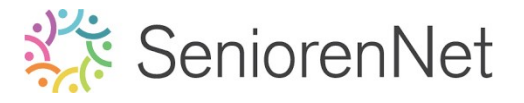

#### binnen de foto.

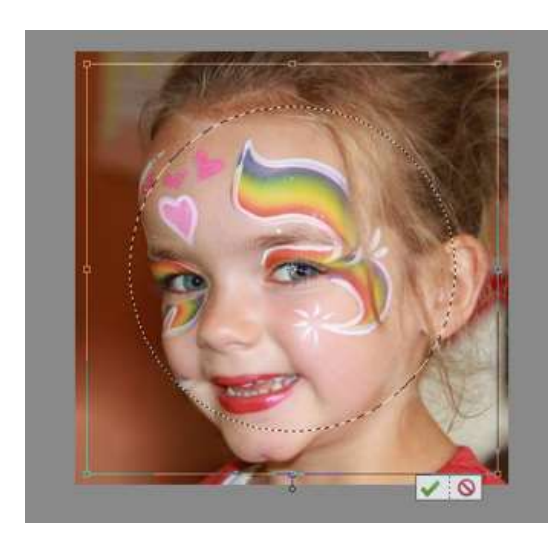

Is dit goed, klik op groene vinkje.

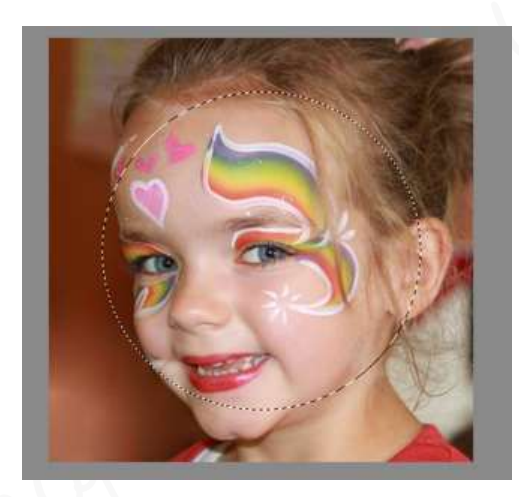

Ga naar Bewerken → Kopiëren (CTRL+C)→ ga nu naar uw werkdocument
 → Bewerken → Plakken (CTRL+V)

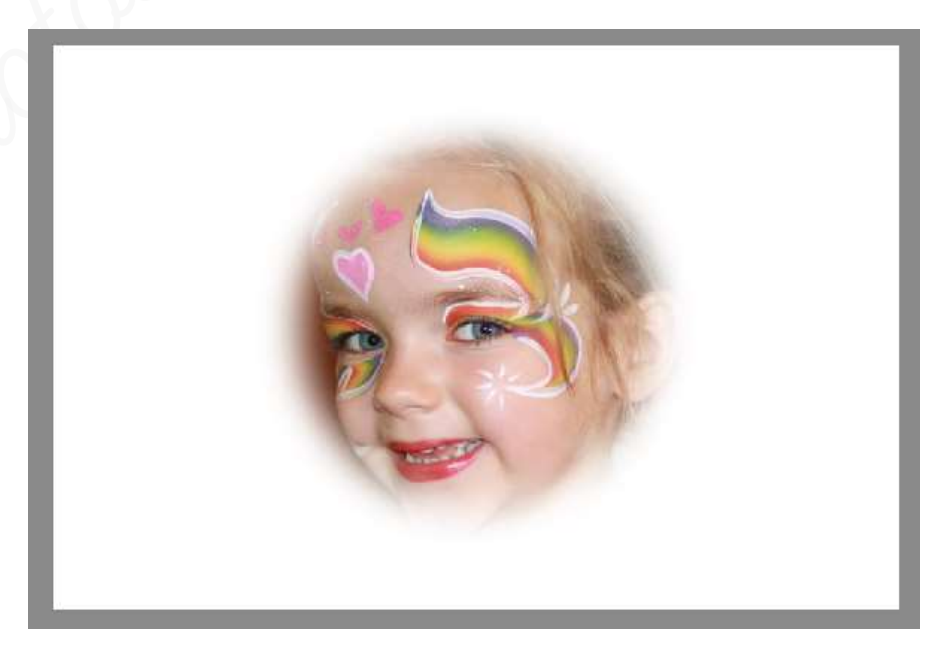

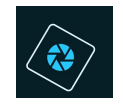

## SeniorenNet

- Wijzig de naam van laag 1 naar de naam grimme 1
- > Pas deze werkwijze nu toe op grimme 2 en grimme 3

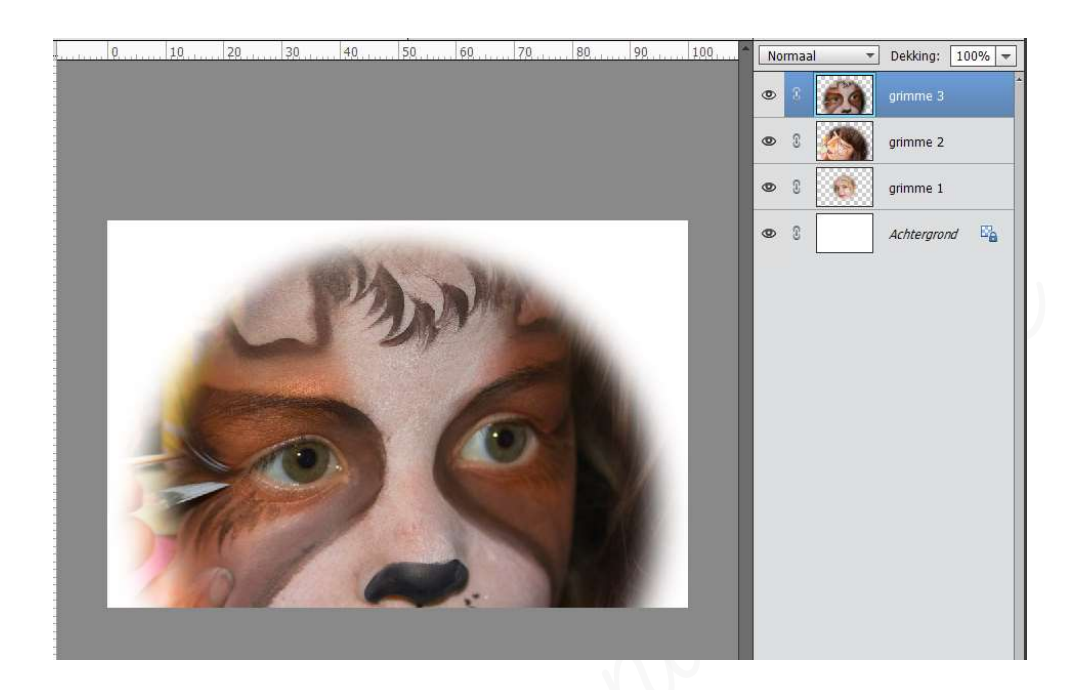

- 3. <u>Aanpassen van de afbeeldingen op uw werkdocument</u>
  - Nu ziet u dat de foto's op elkaar liggen en de ene groter is dan de andere.
     We gaan deze nu wat aanpassen.
  - Activeer grimme 3
    - Doe CTRL+T → dan ziet u een kader rond de foto en onderaan in gereedschapsoptie ziet u de naam Transformatie staan.

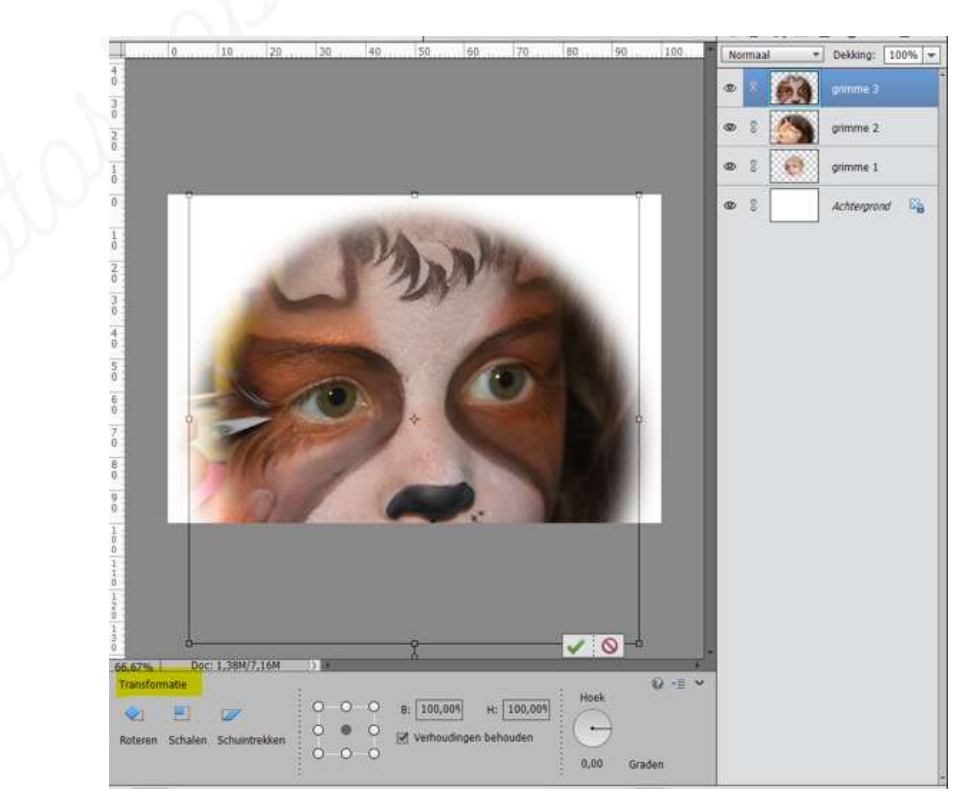

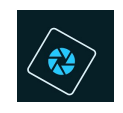

### SeniorenNet

 We kunnen dit aanpassen door de Breedte en de Hoogte aan te passen in de kader, zorg wel dat steeds Verhouding behouden aangevinkt blijft, anders krijgt u vervorming van de foto.

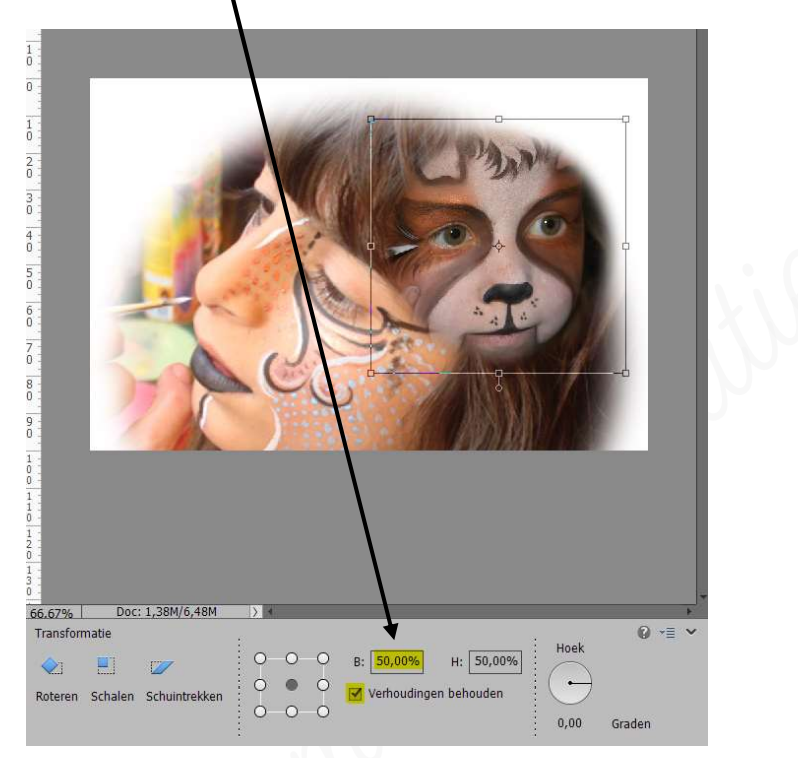

- Is dit goed, klik op groene vinkje
- Een tweede manier is dat u dit doet **via de kader** op uw werkdocument. Ga op één van de hoekje staan, u krijgt dan een pijltje te gien.

**Verschuif** met dit **pijltje naar binnen**, maar houdt **Shift ingedrukt** als u aan het slepen bent. Blijf wel in de gaten houden dat **Verhoudingen behouden steeds aangevinkt blijft**.

Stel de breedte en hoogte van grimme 3 en grimme 2 in op 40% Stel de breedte en hoogte van grimme 1 in op 80% Schik de afbeeldingen op uw werkdocument.

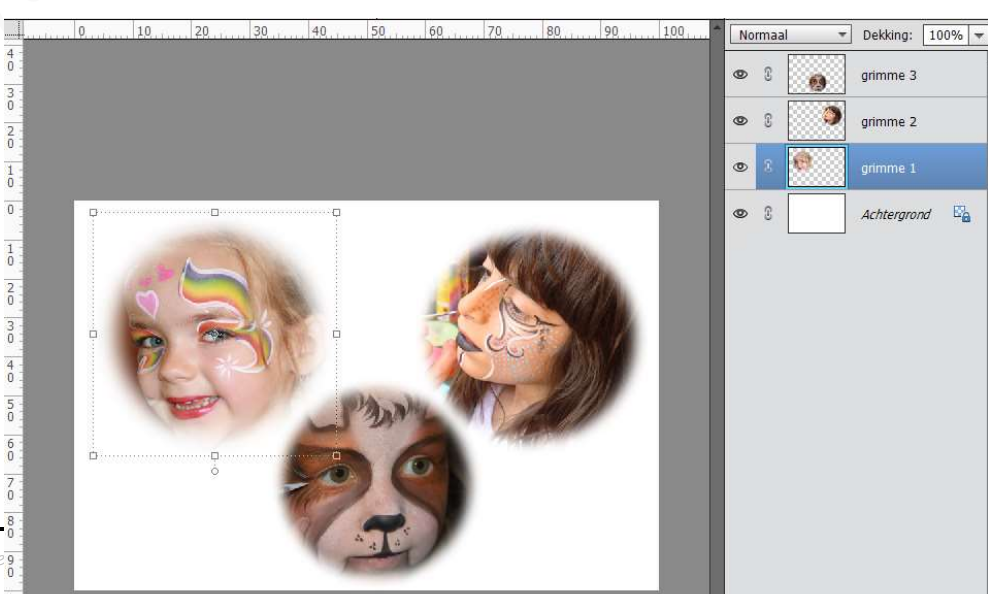

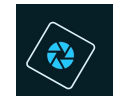

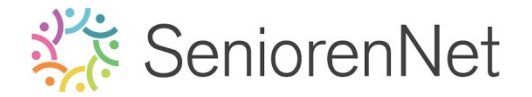

- 4. Gereedschapstool potlood.
  - 2et voorgrondkleur op #C55759
  - Plaats net boven de achtergrondlaag een nieuwe laag en noem deze rode lijnen
  - > Activeer het gereedschapstool potlood

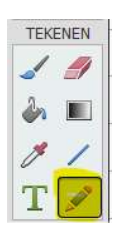

We gaan op de gereedschapsopties die instellingen doen van ons potlood. We nemen een hard rond potlood met een grootte van 15 px en dekking van 100% en onze modus is normaal.

Klik op het **omgekeerde driehoekje**  $\rightarrow$  dan opent een **uitklapvenster** waar u uw **potlood** kan kiezen  $\rightarrow$  kies dus een hard rond potlood.

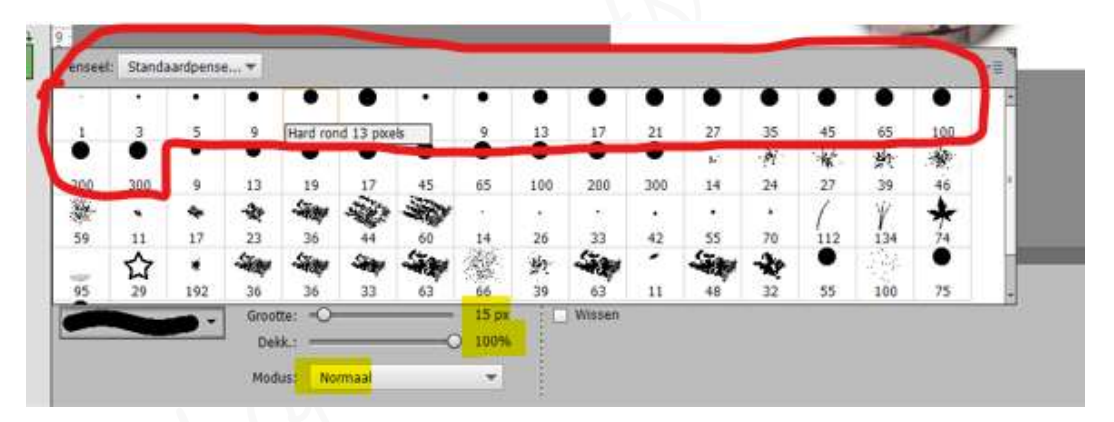

Feken nu de diagonale lijnen, mag met de vrije hand.
Witt u toch mooie lijnen, zet op een plaats jouw muisknop en klik, druk nu
<u>Shifttoets in</u> en verplaats uw muisknop op een andere plaats (zorg wel dat diagonaal is) en klik en laat shift los.

Herhaal deze techniek continu tot alle lijnen zijn getrokken.

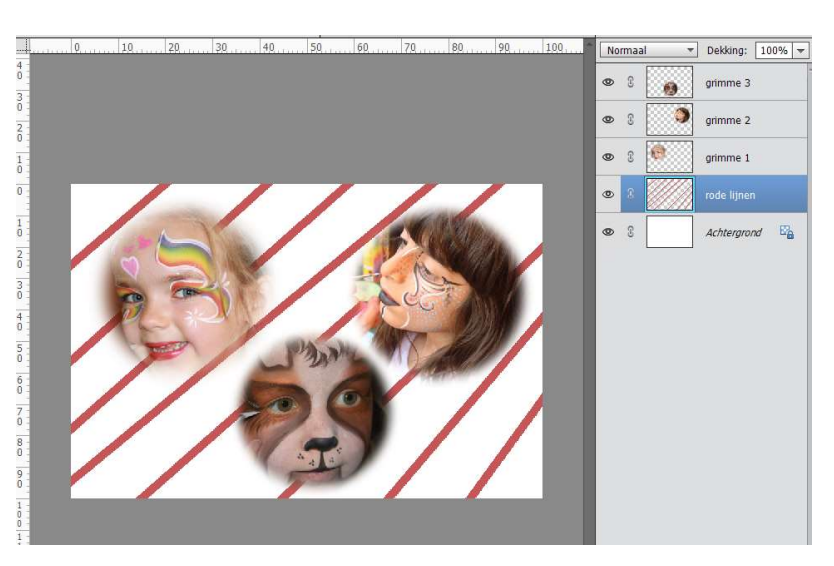

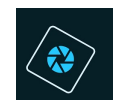

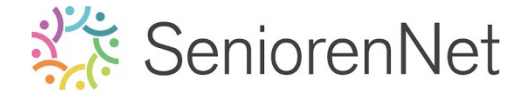

- Plaats nu boven de laag rode lijnen en nieuwe laag en noem deze gele lijnen.
- > Let Voorgrondkleur op #E6D675
- > **Teken** opnieuw met **hetzelfde potlood diagonale lijnen** in de andere richting.

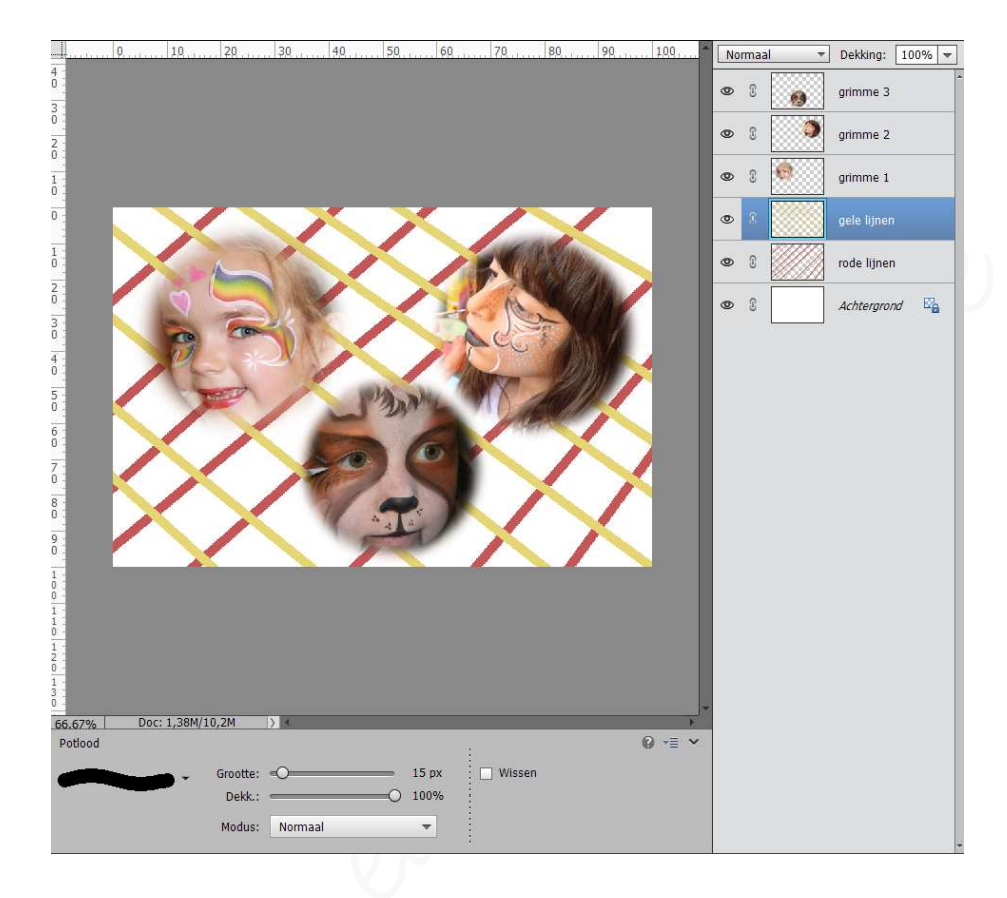

- 5. Geven van Laagstijl "Stagschaduw".
  - We gaan onze foto's nog wat extra laten uitkomen door deze een laagstijl te geven.
    - Activeer laag grimme 1
    - Onderaan vindt u een balk met daarop verschillende icoontjes, één daarvan is stijlen die we nu gaan gebruiken.

|    | <b>Fotovak</b> | Gereedschaps | opties Ongeda           | <b>5</b><br>aan maken      | C<br>Opnieuw                | Roteren                 | Lay-out      | Organizer | <b>a</b><br>Beginscherm | Lage       | n Effecten | Filters   | Stijlen | Afbeeldi | Meer |
|----|----------------|--------------|-------------------------|----------------------------|-----------------------------|-------------------------|--------------|-----------|-------------------------|------------|------------|-----------|---------|----------|------|
|    |                | :            | Klik<br>U zie<br>ziet u | op dat<br>et dan<br>afbeel | t icoon<br>dat he<br>dingse | tje<br>t tabb<br>ffecte | lad la<br>r. | uagmin    | iatuur v                | erandera   | is naar    | , stijler | , hier  |          |      |
|    |                |              |                         | Afbeeldir                  | ngsef 🔻                     |                         | *            |           |                         |            |            |           |         |          |      |
|    |                |              |                         |                            | ŀ                           |                         |              |           |                         |            |            |           |         |          |      |
| Le | ije 05 G       | fereedschap  | istaal Patl             |                            | •                           |                         | <b>1</b> 0   | p creatie | s by Noti               | - Photosho | p elements | initiatie |         |          | 5    |

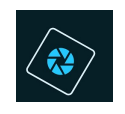

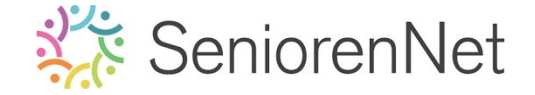

- We hebben slagschaduw nodig, dus klik op het omgekeerde pijltje en u krijgt uitklapvenster met verschillende mogelijkheden en klik op slagschaduw.
  - Albeeldingsef. 
    Abbeeldingseffecten
    Complex
    Fotografische effecten
    Glozen knoppen
    Gloed buren
    Laagstij in hout branden
    Laagstij in hout branden
    Laagstij in chute branden
    Laagstij verticale rechthoek
    Linen
    Patronen
    Schaduwen binnen
    Schaduwen binnen
    Schaduwen binnen
    Schaduwen binnen
    Stij ingelie
    Stij louder
    Stij ingelie
    Stij induer
    Stij ingelie
    Stij istijvole kerstkaart
    Stij ivone i
    Wow Neon
    Wow Neon
    Wow Neon
    Wow Neon
    Wow Neon
    Wow Plasto
    Zchtbaarheid
    Ales tonien
- Hier kan u verschillende slagschaduwen gaan aanklikken.

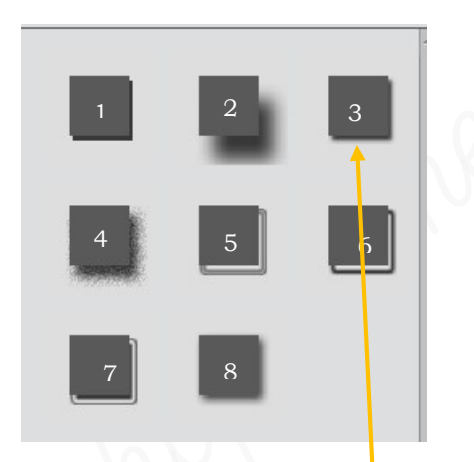

- 1. Harde rand
- 2. Hoog
- 3. Laag
- 4. Met ruis
- 5. Neon
- 6. Omtrek
- 7. Vulling/omtrek
- 8. Zachte rand
- Wij gaan kiezen voor Laag, dus knopje 3
   Klik op dat icoontje
- Als we terug gaan naar onze lagenpalet dan zien we naast grimmel fx staan.

Klik onderaan op het icoontje lagen en lagenpalet is er terug.

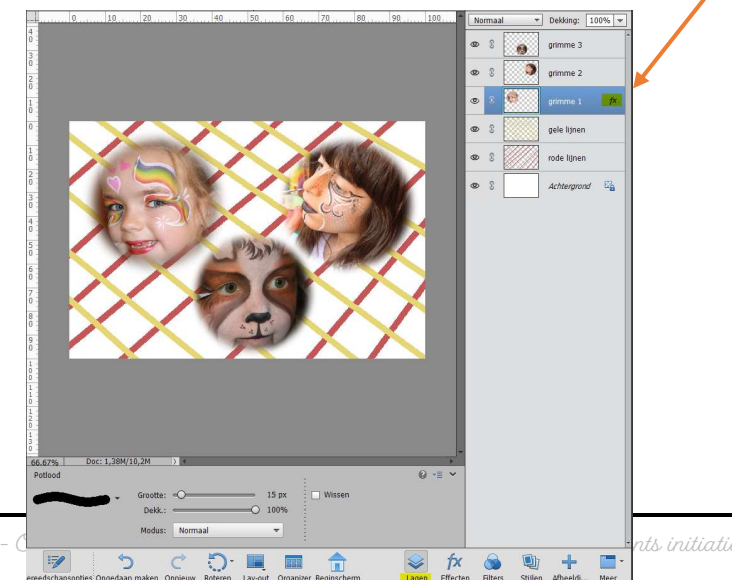

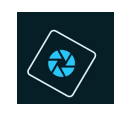

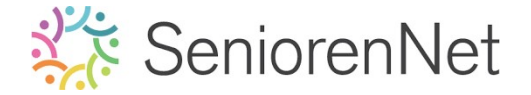

 We kunnen nu ook op deze fx klikken en dan kunnen we de waarden aanpassen.

| 20 30 40 50 6                           | 50                                                                                                    | 99    | 100 | Nor | maa | . v | Dekking: 1  | 00% 🔻          |
|-----------------------------------------|----------------------------------------------------------------------------------------------------|-------|-----|-----|-----|-----|-------------|----------------|
|                                         |                                                                                                    |       |     | 0   | 2   | 1   | grimme 3    | *              |
|                                         |                                                                                                    |       |     | 0   | 8   | ٢   | grimme 2    |                |
|                                         |                                                                                                    |       |     | 0   | 9   |     | grimme 1    |                |
| $\sim$                                  |                                                                                                    |       |     | 9   | 3   |     | gele lijnen |                |
| Stijlinstelling                         | and the second second s |       | ×   | 0   | 3   |     | rode lijnen |                |
| Meer informatie over:     Voorvertoning | laagstijlen                                                                                                    |       |     | 0   | 3   |     | Achtergrond | e <sub>e</sub> |
| Belichtingshoek:                        | 120 °                                                                                                    |       |     |     |     |     |             | P              |
| Slagschaduw                             |                                                                                                    |       |     |     |     |     |             |                |
| Afstand: -O                             |                                                                                                    | px px |     |     |     |     |             |                |
| Dekking:                                | 75                                                                                                    | %     |     |     |     |     |             |                |
| Gloed                                   |                                                                                                    |       |     |     |     |     |             |                |
| Chuine rand                             |                                                                                                    |       |     |     |     |     |             |                |
| D Streek                                |                                                                                                    |       |     |     |     |     |             |                |
| Hers                                    | tellen Annuleren                                                                                                    | ОК    |     |     |     |     |             |                |
|                                         |                                                                                                    |       |     |     |     |     |             |                |
|                                         |                                                                                                    |       |     |     |     |     |             |                |

- <u>We gaan voor dit lesje volgende instelling doen:</u>
  - Belichtingshoek: 120°
  - Grootte: 116 px
  - Afstand: 5 px
  - *Dekking:* 100%
  - Kleur: #FFCAA0

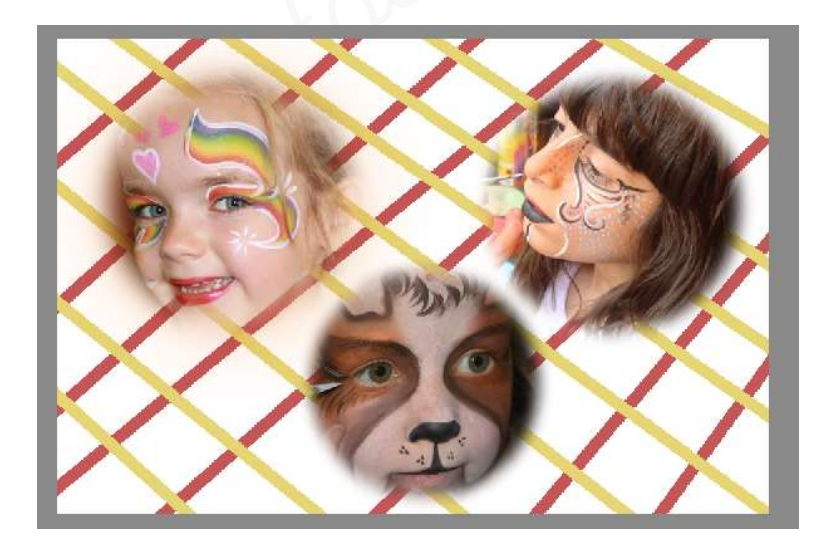

| Stijlinstelling     |                       | _   | ,  |
|---------------------|-----------------------|-----|----|
| <b>Weer informa</b> | tie over: laagstijlen |     |    |
| Voorvertonin        | g                     |     |    |
| Belichtingsho       | ek: 🕥 120 °           |     |    |
| 🗢 🗹 Slagscha        | duw                   |     |    |
| Grootte:            |                       | 116 | px |
| Afstand: -O-        | <u> </u>              | 5   | px |
| Dekking:            | 0                     | 100 | %  |
| 🕨 🔲 Gloed           |                       |     |    |
| Schuine             | rand                  |     |    |
| Streek              |                       |     |    |
|                     | -                     |     |    |

Eén laag maken Geen kleur Bood

Ora

Geel Groen Blauw Violet

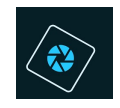

# SeniorenNet

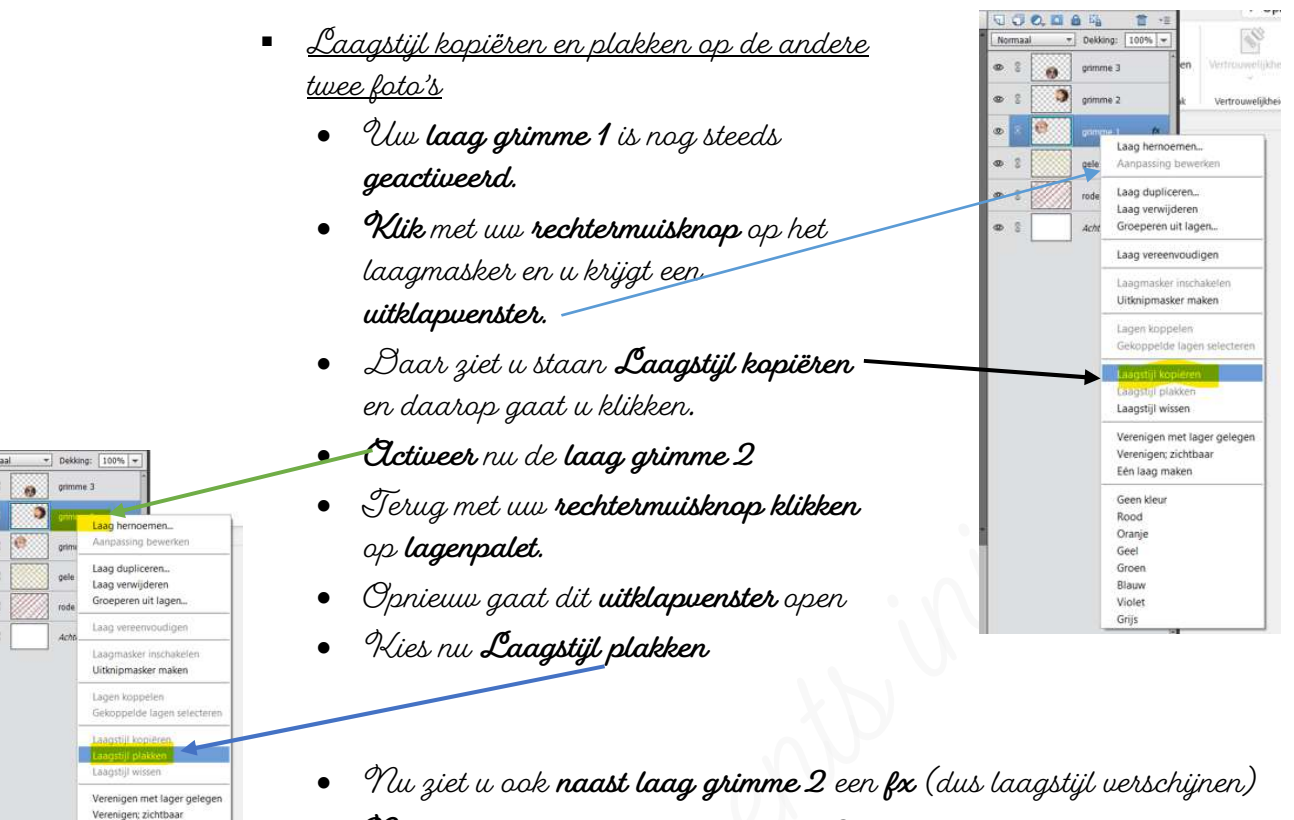

• Pas dit nu ook toe op laag grimme 3

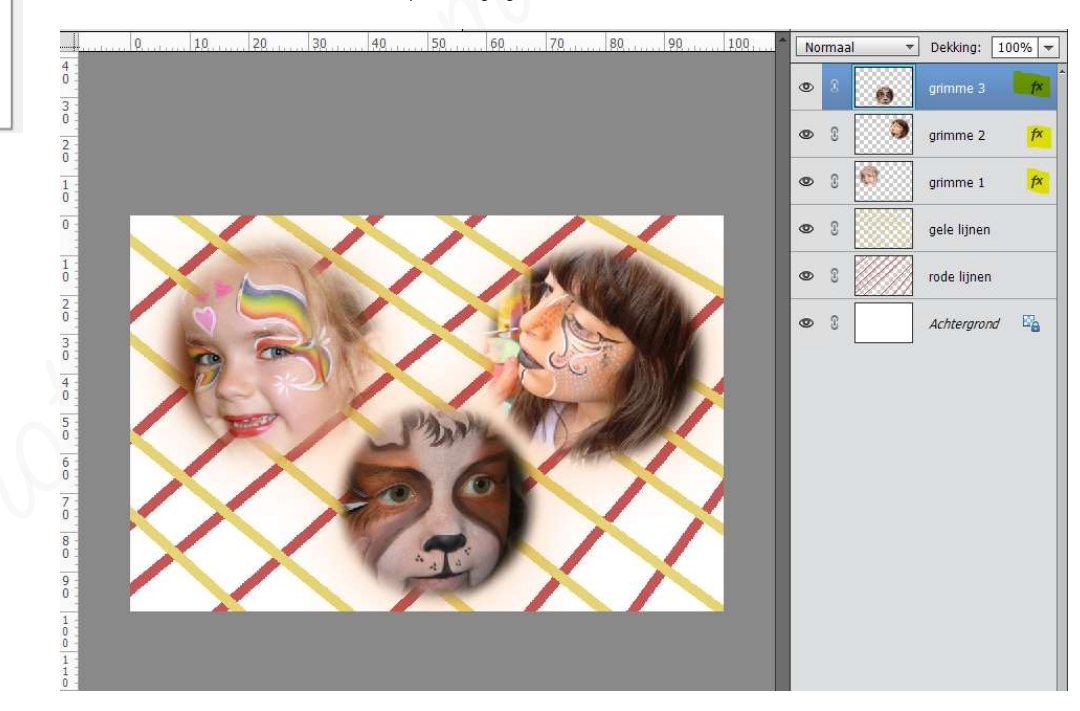

Sta je werkje al maar eens op als pse, bv. lesje 05 + jouw nickname

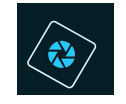

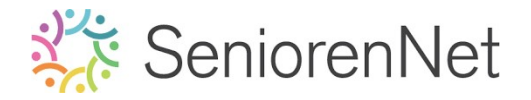

- 6. <u>Afwerken en klaarmaken voor versturen naar de groep</u>
  - Controleer de afbeeldingsgrootte, is de langste zijde boven 800 px, pas deze aan naar max. 800px (zorg wel dat <u>Stijlen schalen, Verhoudingen behouden</u> <u>en Nieuwe beeldpixels berekenen aangevinkt staat</u>.)
  - Plaats jouw naam op jouw werkje
  - ➢ Sta op als pse
  - ▹ Sta op als jpg met max. 150kb
  - Verstuur dit lesje naar de groep

### <u>Resultaat:</u>

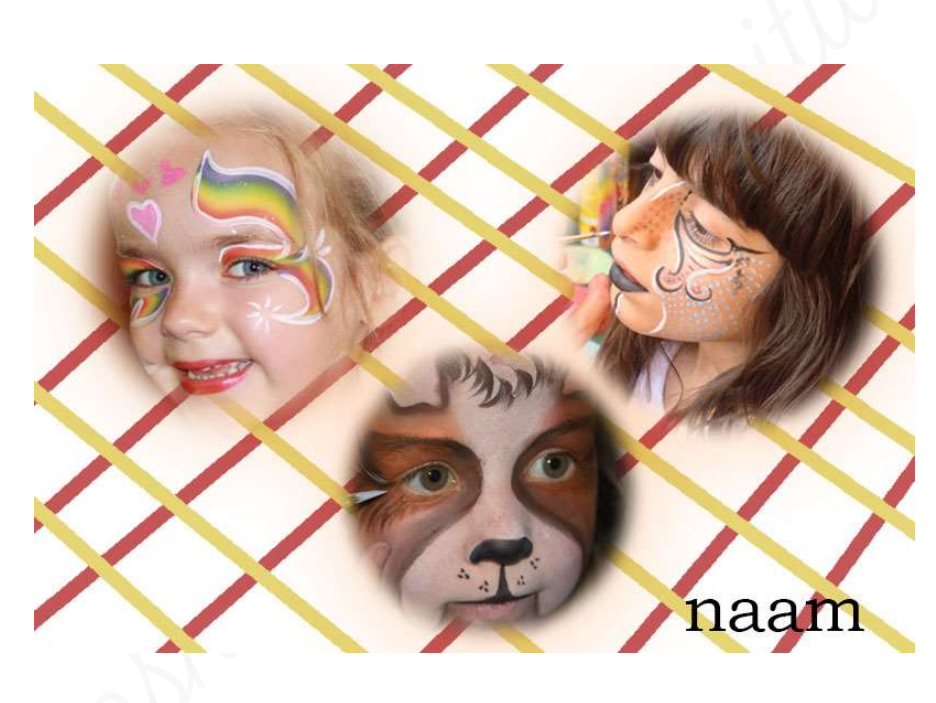